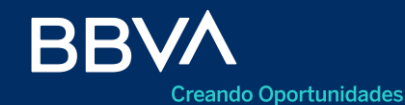

Productos Empresas

## Liquidación de Cartas de Crédito de Importación

BBVA Net Cash

Noviembre 2020

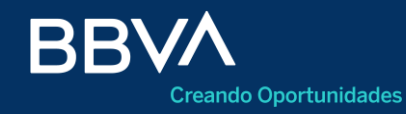

Productos Empresas

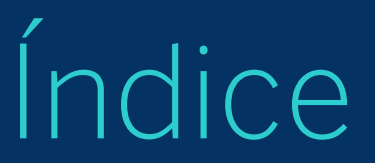

O3 Acceso
O4 Consulta de Cobranzas de Impo
O5 Carga de Datos
O5 Datos Básicos
O8 Cierre de Cambio
O6 Declaraciones Juradas
O9 Confirmación
11 Firma

#### Acceso

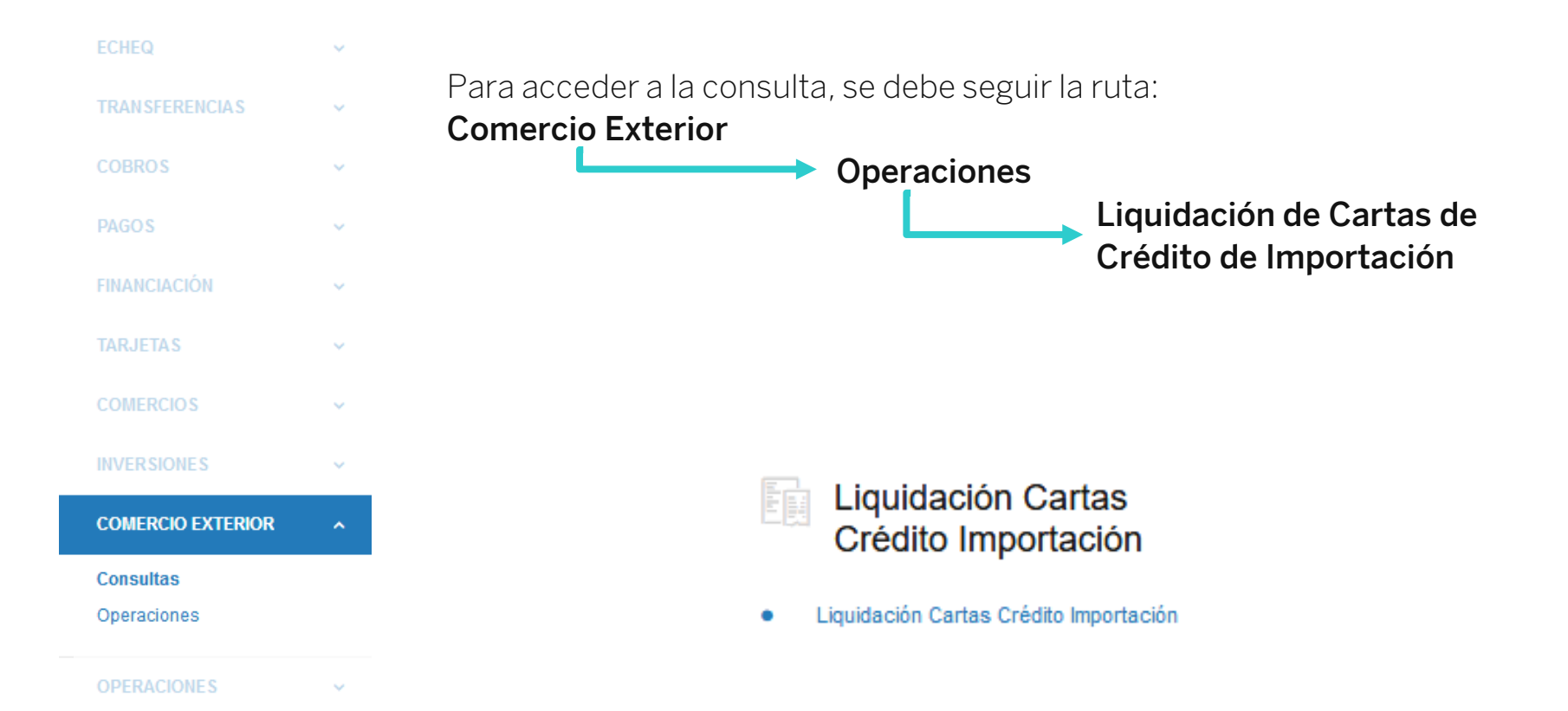

## Consulta de Cartas de crédito de Importación

Al acceder a la consulta, se mostrarán las cartas de crédito disponibles para liquidar

| Usted está en: INICIO > COMERCIO EXTERIO | R > | Operaciones | > | Liquidación Cartas Crédito Importación |  |
|------------------------------------------|-----|-------------|---|----------------------------------------|--|
|------------------------------------------|-----|-------------|---|----------------------------------------|--|

#### Liquidación de cartas de crédito de importación

EMPRESA S.A. (30-12345678-9)

 Seleccionar a la empresa
 Verificar los datos de la Carta de Crédito
 Botón para **Descargar** el listado de Cartas de Créditos disponibles
 Botón para **iniciar la carga de datos** para liquidar la Carta de Crédito deseada

|                        |              |                       |            |                  |        |           |           | De      | scargar 🕹 |   |
|------------------------|--------------|-----------------------|------------|------------------|--------|-----------|-----------|---------|-----------|---|
| NUMERO DE<br>OPERACIÓN | BENEFICIARIO | SECUENCIA<br>EMB/PAGO | VTO. PAGO  | FORMA DE<br>PAGO | DIVISA | IMPORTE   | SALDO     | CONFIR. | ACCIONES  |   |
|                        |              |                       | 2020-09-30 | Vista            | EUR    | 71.300,00 | 71.300,00 | No      | +         | 1 |
| No hay más operaciones |              |                       |            |                  |        | ^         |           |         |           |   |

### **Datos Básicos**

| Datos básicos de cartas de crédito de importació |           |             |        |               |          | Se visualizan los <b>Datos generales</b> de la operació<br>Seleccionar el <b>Concept</b> o de la operación<br>Seleccionar la <b>Cuenta de débito</b> |
|--------------------------------------------------|-----------|-------------|--------|---------------|----------|----------------------------------------------------------------------------------------------------|
| Operación                                        | Pago      | Embarque    | Divisa | Importe de la | 4.<br>r  | Ingresar el <b>Importe</b> a pagar                                                                                                    |
| Beneficiario                                     |           |             |        |               | 5.<br>6. | Informar un <b>Correo electronico</b> de contacto<br>Presionar <b>Siguiente</b> para avanzar al Paso 2                                               |
| Fecha de Embarque                                | Vencimier | nto de Pago |        |               |          |                                                                                                    |
| Concepto informado                               |           |             |        |               |          |                                                                                                    |
| Seleccione un concep                             | oto       |             |        | •             | 2        |                                                                                                    |
| Cuenta a debitar                                 |           |             |        |               |          |                                                                                                    |
| Seleccione una cuent                             | а         |             |        | -             | 3        | )                                                                                                    |
| Importe a Pagar                                  |           |             |        |               |          |                                                                                                    |
| EUR                                              |           |             | 4      |               |          |                                                                                                    |
| Correo electrónico de                            | contacto  |             |        |               |          |                                                                                                    |
|                                                  | -         |             |        |               |          | 5                                                                                                    |
|                                                  |           |             |        |               |          |                                                                                                    |

#### **Declaraciones Juradas**

Se deberán completar todas las declaraciones juradas que figuren en la pantalla, para que el sistema permita avanzar al siguiente paso

# Declaraciones juradas Paso 2 de 5 Trámite: Operación: Importe: EUR Concepto informado Volver Continuar después Siguiente

## Captura de Documentación

- 1. **Se mostrará el listado de documentación requerida** para el concepto seleccionado
- 2. **Presionar** para adjuntar los documentos necesarios
- 3. Presionar Siguiente para avanzar con la operación

#### Captura de documentación

#### Paso 3 de 5

|                  | Trámite:      | Operación: | Importe: EUR | Concepto informado: |  |
|------------------|---------------|------------|--------------|---------------------|--|
| Documentac       | ión requerida |            | 1            |                     |  |
| Adjuntar documer | ntación       |            |              |                     |  |
| Buscar Archivos  |               |            | = 2          |                     |  |
|                  |               |            |              |                     |  |

Los documentos adjuntos serán guardados por diez (10) días hábiles

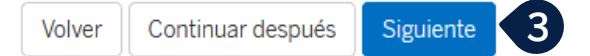

### Cierre de Cambio

#### Cierre de cambio

#### Se debe seleccionar entre las opciones

- 1. Cotización automática, a través de la cual se toma la cotización al momento que se procesa la operación, por parte de BBVA
- 2. Solicitud de cotización, permitiendo avanzar con la operación, pero teniendo que comunicarse con el Equipo de Sala de Mercado para poder cotizarla
- 3. Presionar Siguiente para avanzar

|  | Trámite: | Operación: | Importe: EUR | Concepto informado: |  |
|--|----------|------------|--------------|---------------------|--|
|--|----------|------------|--------------|---------------------|--|

#### O Cotización automática

La operación sera cotizada y procesada dentro de las 72 horas hábiles. El tipo de concertación es VALOR HOY

#### Solicitud de cotización

La operación será cotizada luego de tu contacto con el equipo de Sala de Mercado (en forma directa o a través de tu corredor de cambio) y será procesada el mismo día. El tipo de concertación es <u>VALOR HOY</u>

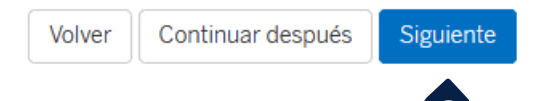

## Confirmación

Trámite:

Es la última instancia en la carga, donde se muestra todo lo informado previamente.

- 1. Se deben aceptar los términos y condiciones
- 2. Presionar en **Finalizar**, para enviar la operación a Firmar

| Cierre de cambio      |  |  |  |  |  |
|-----------------------|--|--|--|--|--|
| Declaraciones juradas |  |  |  |  |  |

Importe:

Operación:

Comisiones y gastos

Último paso

Acepto los Términos y Condiciones

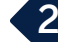

-

## Confirmación

Una vez aceptados los términos y condiciones, el sistema le confirmará que la operación queda **Pendiente de Firma.** 

1. Para avanzar, debe presionar en **Firmar** 

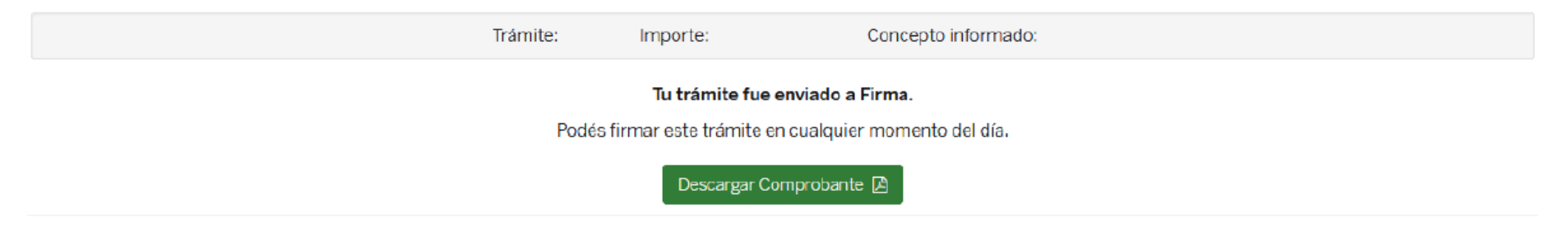

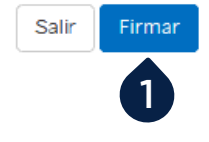

## Firma

| Firma múltiple                                                             | para firmar. <b>Puede</b> | firmar 1 de            | <ul> <li>En la pantalla de firma, deberá</li> <li>1. Seleccionar el Usuario firmante</li> <li>2. Ingresar Clave de Operaciones</li> <li>3. Ingresar Clave de Token</li> <li>4. Presionar en Firmar</li> </ul> |  |  |  |  |
|----------------------------------------------------------------------------|---------------------------|------------------------|----------------------------------------------------------------------------------------------------|--|--|--|--|
| FECHA     DESCRIPCION       19-05-2020     Carta de Crédito de Importación |                           | IMPORTE                | Además, puede:<br>5. Presionar en <b>Cerrar</b> , para dejar la operación pendiente de<br>firma.                                                                                                    |  |  |  |  |
| Total                                                                      | 1                         |                        | U\$S 0,00                                                                                                    |  |  |  |  |
| Nombre                                                                     | 1                         | Clave de<br>operacione | 2 Token<br>Firmar<br>2 3<br>Cerrar                                                                                                    |  |  |  |  |

## **Muchas Gracias**

LA PRESENTE ES UN INSTRUCTIVO DE LAS OPERACIONES DESCRIPTAS SIN EFECTO VINCULANTE

EL OTORGAMIENTO DE PRODUCTOS SE ENCUENTRA SUJETO AL CUMPLIMIENTO DE LOS REQUISITOS EXIGIDOS POR EL DEPARTAMENTO DE CRÉDITOS CORRESPONDIENTE Y DEMAS CONDICIONES DE VINCULACION.

LOS ACCIONISTAS DE BANCO BBVA ARGENTINA S.A. LIMITAN SU RESPONSABILIDAD A LA INTEGRACIÓN DE LAS ACCIONES SUSCRIPTAS A LA LEY 19.550 Y LEY 25.738. CUIT 30-50000319-3. Av. Córdoba 111 Piso 31 (C1054AAA). NI LOS ACCIONISTAS MAYORITARIOS DE CAPITAL EXTRANJERO NI LOS ACCIONISTAS LOCALES O EXTRANJEROS RESPONDEN, EN EXCESO DE LA CITADA INTEGRACIÓN ACCIONARIA, POR LAS OBLIGACIONES EMERGENTES DE LAS OPERACIONES CONCERTADAS POR LA ENTIDAD FINANCIERA.